## Controllo pec nell'Indice Nazionale dei Domicili Digitali (INAD)

È ora disponibile un controllo nel campo Codice Fiscale, che verifica se il soggetto destinatario è registrato nell'anagrafica dei domicili digitali delle persone fisiche.

| 00                      |                                                                             |                                                                    |
|-------------------------|-----------------------------------------------------------------------------|--------------------------------------------------------------------|
| Indefinito              | ~                                                                           |                                                                    |
| 000004 MOSCIONI MICHELE |                                                                             |                                                                    |
|                         |                                                                             | Città                                                              |
| test@pec.itAAA          |                                                                             |                                                                    |
| TRVVCN73H02L259I        |                                                                             | Nazione                                                            |
| <b>Q</b>                |                                                                             | Num                                                                |
|                         | Indefinito<br>000004 MOSCIONI MICHELE<br>test@pec.itAAA<br>TRVVCN73H02L259I | Indefinito O00004 MOSCIONI MICHELE test@pec.itAAA TRVVCN73H02L259I |

a) Richiesta di fruizione del servizio INAD

Per poter utilizzare il servizio di verifica del codice fiscale è necessario che l'ente effettui l'attività di richiesta di Fruizione presso il portale INAD riservato agli enti https://selfcare.pagopa.it

b) Richiesta di attivazione del servizio INAD

Dopo aver ricevuto approvazione della richiesta di fruizione su portale INAD dovete effettuare una richiesta di attivazione a Palitalsoft. Siamo a disposizione anche per il supporto alla richiesta di fruizione.

## ATTENZIONE: per l'attivazione occorre contattare il commerciale di riferimento

c) Funzioni applicative

A partire dal Codice Fiscale, viene controllata la correttezza della pec inserita. Se riscontra delle differenze, propone di aggiornare il campo "PEC/Mail" con la pec estratta dall'INAD. Se non viene confermata, viene lasciata la pec inserita dall'operatore. Se il Codice Fiscale non è formalmente corretto, il controllo non può essere effettuato.

| Inviato il       | 26/01/2024 🔳 Ora                  |                    |                                                                                               |
|------------------|-----------------------------------|--------------------|-----------------------------------------------------------------------------------------------|
| Mitt/Firmatario* | 000004 OMOSCIONI MICHELE          |                    | UFFICIO RAGIONERIA                                                                            |
|                  | + Firmatari Aggiuntivi Non sono g | oresenti firmatari | Controllo INAD                                                                                |
| Tipo soggetto    | Indefinito 🗸                      |                    |                                                                                               |
| Destinatario*    | 000004 MOSCIONI MICHELE           |                    | PEC Inseritanon corrispondente con PEC estratta e valida su archivio INAD. Vuoi aggiornare il |
| Indirizzo        |                                   | Città              | campo PEC conta MALE estratta (testopecut) :                                                  |
| PEC/Mail         | test@pec.itAAA                    |                    |                                                                                               |
| Cod. Fiscale     | TRVVCN73H02L259I                  | Nazione            | F5-Conterma F8-Annulla                                                                        |
| Spedizione       |                                   | Num.Allega         | au U                                                                                          |

|                  | TEST                                                           |                                                            |
|------------------|----------------------------------------------------------------|------------------------------------------------------------|
|                  |                                                                |                                                            |
| Inviato il       | 26/01/2024 🖩 Ora                                               | L3                                                         |
| Mitt/Firmatario* | 000004 OSCIONI MICHELE                                         |                                                            |
|                  | + Firmatari Aggiuntivi Non sono presenti firmatari aggiuntivi. |                                                            |
| Tipo soggetto    | Indefinito 🗸                                                   | Attenzione                                                 |
| Destinatario*    | 000004 MOSCIONI MICHELE                                        |                                                            |
| Indirizzo        | Città                                                          | Codice Fiscale errato, impossibile effettuare il controllo |
| PEC/Mail         | test@pec.itAAA                                                 |                                                            |
| Cod. Fiscale     | TRVVCN73H0 • Nazione                                           |                                                            |
| Spedizione       | Num.Allegati 0                                                 |                                                            |

Se il controllo non viene fatto singolarmente per ciascun soggetto destinatario, viene fatto massivamente su tutti i soggetti al momento del Registra.

Dove manca il Codice Fiscale o la pec non corrisponde a quella presente in INAD, lo stato viene indicato come "Da Verificare" e nella colonna "Messaggio" è indicato il motivo.

In caso di pec non corrispondente, si può scegliere dalle opzioni se lasciare il valore inserito o se utilizzare l'indirizzo estrapolato dall'INAD.

| ontrollo INAD                                                                                            |                                               |                                                      |                                                                 |                                                                           | ×                                                                                           |                                             |                          |
|----------------------------------------------------------------------------------------------------|-----------------------------------------------|------------------------------------------------------|-----------------------------------------------------------------|---------------------------------------------------------------------------|---------------------------------------------------------------------------------------------|---------------------------------------------|--------------------------|
|                                                                                                    |                                               |                                                      |                                                                 |                                                                           |                                                                                             |                                             | TALLEGATI                |
| Descrizione ≑                                                                                            | Codice Fiscale                                | PEC/Mail                                             | Messaggio                                                       | Opzioni                                                                   | Stato                                                                                       |                                             | -2 - 140040              |
| OSCIONI MICHELE TRVVCN73H02L2                                                                            |                                               | test@pec.itAAAAAA                                    | PEC Inserita non corrisponder                                   | nte (or Da Verificare                                                     | <b>S</b>                                                                                    |                                             | C. Declater              |
| A.R.N.A.S. CIVICO - DI CRISTINA E BENE                                                                   | FRAT                                          | michele.moscioni@italsoft.e                          | Codice Fiscale non inserito, in                                 | ipoisit Da Verificare                                                     | <b>S</b>                                                                                    |                                             | -5 - Registra            |
|                                                                                                    |                                               |                                                      |                                                                 |                                                                           |                                                                                             | e                                           | Aggiorna Dat             |
|                                                                                                    |                                               |                                                      |                                                                 |                                                                           |                                                                                             |                                             | e Assegnazion            |
|                                                                                                    |                                               |                                                      | <i>₽</i>                                                        |                                                                           |                                                                                             | 0                                           | Annulla Doc.             |
|                                                                                                    |                                               |                                                      |                                                                 |                                                                           |                                                                                             |                                             | Duplica Doc.             |
|                                                                                                    |                                               |                                                      |                                                                 |                                                                           |                                                                                             |                                             |                          |
|                                                                                                    |                                               |                                                      |                                                                 |                                                                           |                                                                                             | · · · ·                                     | Eticnetta                |
|                                                                                                    |                                               |                                                      |                                                                 |                                                                           |                                                                                             | 8                                           | Notifica                 |
|                                                                                                    |                                               |                                                      |                                                                 |                                                                           |                                                                                             |                                             | Destinatari              |
|                                                                                                    |                                               |                                                      |                                                                 |                                                                           |                                                                                             | (K)                                         | Metti in Riserva         |
|                                                                                                    |                                               | Prosegui                                             |                                                                 |                                                                           |                                                                                             |                                             |                          |
|                                                                                                    |                                               |                                                      |                                                                 |                                                                           |                                                                                             | 6                                           | Riscontro                |
|                                                                                                    |                                               |                                                      |                                                                 |                                                                           |                                                                                             |                                             |                          |
| trollo INAD                                                                                              | Codice                                        | Fiscale                                              | PFC/Mail                                                        | Messaggio                                                                 |                                                                                             | Inzioni                                     | /ariazioni<br>Stato      |
| trollo INAD                                                                                              | Codice                                        | Fiscale                                              | PEC/Mail                                                        | Messaggio                                                                 | 0                                                                                           | pzioni                                      | Variazioni<br>Stato      |
| trollo INAD<br>Descrizione 🗢<br>IOSCIONI MICHELE                                                         | Codice<br>TRVVCN73ł                           | Fiscale<br>102L2591 test@pec.i                       | PEC/Mail<br>tAAAAAA PEC II                                      | Messaggio<br>nserita non corrispondente c                                 | O<br>or Da Verificare                                                                       | pzioni                                      | Variazioni<br>Stato      |
| trollo INAD<br>Descrizione 🗢<br>IOSCIONI MICHELE<br>.R.N.A.S. CIVICO - DI CRISTINA E                     | Codice<br>TRVVCN73i<br>BENEFRAT TRVVCN73i     | Fiscale<br>102L2591 test@pec.i<br>102L2591 michele.m | PEC/Mail tAAAAAA PEC II<br>oscioni@italsoft.eu PEC II           | Messaggio<br>nserita non corrispondente c<br>nserita non corrispondente c | O<br>or Da Verificare<br>or Da Verificare                                                   | opzioni<br>V                                | Variazioni<br>Stato<br>© |
| Corro Drotocollo<br>trollo INAD<br>Descrizione 🗢<br>MOSCIONI MICHELE<br>R.N.A.S. CIVICO - DI CRISTINA E  | Codice<br>TRVVCN73ł<br>BENEFRAT TRVVCN73ł     | Fiscale<br>102L2591 test@pec.i<br>102L2591 michele.m | PEC/Mail TAAAAAA PEC II<br>oscioni@italsoft.eu PEC II           | Messaggio<br>nserita non corrispondente c<br>nserita non corrispondente c | O<br>or Da Verificare<br>Da Verificare<br>Da Verificare<br>Utiliza valore                   | ppzioni<br>v                                | Variazioni<br>Stato<br>© |
| Corra Protocollo<br>trollo INAD<br>Descrizione \$<br>MOSCIONI MICHELE<br>R.N.A.S. CIVICO - DI CRISTINA E | Codice<br>TRVVCN73ł<br>BENEFRAT TRVVCN73ł     | Fiscale<br>102L2591 test@pec.i<br>102L2591 michele.m | PEC/Mail PEC II<br>tAAAAAA PEC II<br>oscioni@italsoft.eu PEC II | Messaggio<br>nserita non corrispondente c<br>nserita non corrispondente c | or<br>Da Verificare<br>Da Verificare<br>Utilizz valore<br>Utilizz valore<br>Utilizz valore  | ppzioni                                     | Variazioni<br>Stato      |
| trollo INAD<br>Descrizione 🗢<br>IOSCIONI MICHELE<br>.R.N.A.S. CIVICO - DI CRISTINA E                     | Codice<br>TRVVCN73ł<br>BENEFRAT TRVVCN73ł     | Fiscale<br>102L2591 test@pec.i<br>102L2591 michele.m | PEC/Mail PEC II<br>tAAAAAA PEC II<br>oscioni@italsoft.eu PEC II | Messaggio<br>nserita non corrispondente c<br>nserita non corrispondente c | or<br>Da Verificare<br>Da Verificare<br>Da Verificare<br>Utilizza valore<br>Utilizza valore | ppzioni<br>vipzioni<br>inserito<br>estratto | Variazioni<br>Stato<br>© |
| Trollo INAD<br>Descrizione 🔶<br>10SCIONI MICHELE<br>.R.N.A.S. CIVICO - DI CRISTINA E                     | Codice<br>TRVVCN73ł<br>BENEFRAT TRVVCN73ł     | Fiscale<br>102L2591 test@pec.i<br>102L2591 michele.m | PEC/Mail<br>tAAAAAA PEC II<br>oscioni@italsoft.eu PEC II        | Messaggio<br>nserita non corrispondente c<br>nserita non corrispondente c | or<br>Da Verificare<br>Da Verificare<br>Da Verificare<br>Utilizza valore<br>Utilizza valore | vpzioni                                     | Variazioni<br>Stato<br>© |
| Trolio INAD<br>Descrizione 🗢<br>IOSCIONI MICHELE<br>.R.N.A.S. CIVICO - DI CRISTINA E                     | Codice<br>(TRVVCN73)<br>BENEFRAT<br>TRVVCN73) | Fiscale<br>H02L2591 test@pec.i<br>H02L2591 michele.m | PEC/Mail<br>tAAAAAA PEC II<br>oscioni@italsoft.eu PEC II        | Messaggio<br>nserita non corrispondente c<br>nserita non corrispondente c | or<br>Da Verificare<br>Da Verificare<br>Da Verificare<br>Utilizza valore<br>Utilizza valore | vpzioni<br>vipserito<br>estratto            | Variazioni<br>Stato<br>© |
| trolio INAD<br>Descrizione 🗢<br>10SCIONI MICHELE<br>.R.N.A.S. CIVICO - DI CRISTINA E                     | Codice<br>TRVVCN73ł<br>BENEFRAT<br>TRVVCN73ł  | Fiscale<br>102L2591 test@pec.i<br>102L2591 michele.m | PEC/Mail<br>tAAAAAA PEC II<br>oscioni@italsoft.eu PEC II        | Messaggio<br>nserita non corrispondente c<br>nserita non corrispondente c | or<br>Da Verificare<br>Da Verificare<br>Da Verificare<br>Utilizza valore<br>Utilizza valore | ppzioni<br>v<br>inserito<br>estratto        | Variazioni<br>Stato<br>© |
| trolio INAD<br>Descrizione 🗢<br>10SCIONI MICHELE<br>.R.N.A.S. CIVICO - DI CRISTINA E                     | Codice<br>TRVVCN73ł<br>BENEFRAT<br>TRVVCN73ł  | Fiscale<br>102L2591 test@pec.i<br>102L2591 michele.m | PEC/Mail PEC II<br>tAAAAAA PEC II<br>oscioni@italsoft.eu PEC II | Messaggio<br>nserita non corrispondente c<br>nserita non corrispondente c | or<br>Da Verificare<br>Da Verificare<br>Da Verificare<br>Utilizza valore                    | opzioni                                     | Variazioni<br>Stato<br>© |
| trolio INAD<br>Descrizione 🗢<br>10SCIONI MICHELE<br>.R.N.A.S. CIVICO - DI CRISTINA E                     | Codice<br>TRVVCN73i<br>BENEFRAT<br>TRVVCN73i  | Fiscale<br>102L2591 test@pec.i<br>102L2591 michele.m | PEC/Mail PEC II<br>tAAAAAA PEC II<br>oscioni@italsoft.eu PEC II | Messaggio<br>nserita non corrispondente c<br>nserita non corrispondente c | or<br>Da Verificare<br>Da Verificare<br>Da Verificare<br>Utilizza valore                    | ppzioni<br>v<br>inserito<br>estratto        | Variazioni<br>Stato<br>© |
| trolio INAD<br>Descrizione ♠<br>IOSCIONI MICHELE<br>.R.N.A.S. CIVICO - DI CRISTINA E                     | Codice<br>TRVVCN73ł<br>BENEFRAT<br>TRVVCN73ł  | Fiscale<br>102L2591 test@pec.i<br>102L2591 michele.m | PEC/Mail PEC II<br>tAAAAAA PEC II<br>oscioni@italsoft.eu PEC II | Messaggio<br>nserita non corrispondente c<br>nserita non corrispondente c | or<br>Da Verificare<br>Da Verificare<br>Da Verificare<br>Utilizza valore                    | opzioni<br>v<br>inserito<br>estratto        | Variazioni<br>Stato<br>© |
| trolio INAD<br>Descrizione 🗢<br>10SCIONI MICHELE<br>.R.N.A.S. CIVICO - DI CRISTINA E                     | Codice<br>TRVVCN73i<br>BENEFRAT<br>TRVVCN73i  | Fiscale<br>102L2591 test@pec.i<br>102L2591 michele.m | PEC/Mail PEC II<br>tAAAAAA PEC II<br>oscioni@italsoft.eu PEC II | Messaggio<br>nserita non corrispondente c<br>nserita non corrispondente c | or<br>Da Verificare<br>Da Verificare<br>Da Verificare<br>Utilizza valore                    | opzioni<br>v<br>inserito<br>estratto        | Variazioni<br>Stato<br>© |
| Corra Destrución<br>trollo INAD<br>Descrizione<br>MOSCIONI MICHELE<br>R.N.A.S. CIVICO - DI CRISTINA E    | Codice<br>TRVVCN73i<br>BENEFRAT<br>TRVVCN73i  | Fiscale<br>102L2591 test@pec.i<br>102L2591 michele.m | PEC/Mail PEC II<br>tAAAAAA PEC II<br>oscioni@italsoft.eu PEC II | Messaggio<br>nserita non corrispondente c<br>nserita non corrispondente c | or<br>Da Verificare<br>Da Verificare<br>Da Verificare<br>Utilizza valore                    | apzioni<br>v<br>inserito<br>estratto        | Variazioni<br>Stato<br>© |
| Corro Destrución<br>trollo INAD<br>Descrizione<br>MOSCIONI MICHELE<br>R.N.A.S. CIVICO - DI CRISTINA E    | Codice<br>TRVVCN73i<br>BENEFRAT<br>TRVVCN73i  | Fiscale<br>102L2591 test@pec.i<br>102L2591 michele.m | PEC/Mail<br>tAAAAAA PEC II<br>oscioni@italsoft.eu PEC II        | Messaggio<br>nserita non corrispondente c                                 | or<br>Da Verificare<br>Da Verificare<br>Da Verificare<br>Utilizza valore<br>Utilizza valore | apzioni<br>inserito<br>estratto             | Variazioni<br>Stato<br>© |
| Corro Destrución<br>trollo INAD<br>Descrizione 🔶<br>MOSCIONI MICHELE<br>R.N.A.S. CIVICO - DI CRISTINA E  | Codice<br>TRVVCN73i<br>BENEFRAT<br>TRVVCN73i  | Fiscale<br>102L2591 test@pec.i<br>102L2591 michele.m | PEC/Mail PEC II<br>tAAAAAA PEC II<br>oscioni@italsoft.eu PEC II | Messaggio<br>nserita non corrispondente c                                 | or<br>Da Verificare<br>Da Verificare<br>Utilizza valore<br>Utilizza valore                  | apzioni<br>inserito<br>estratto             | Variazioni<br>Stato<br>© |

Se il campo Codice Fiscale non è stato compilato, è possibile lasciarlo vuoto o inserirlo in questa fase. Di nuovo sarà ripetuto il controllo sulla correttezza formale del Codice Fiscale.

Dopo la registrazione del protocollo, nella maschera riepilogativa, comparirà il numero di controlli fatti.

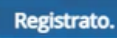

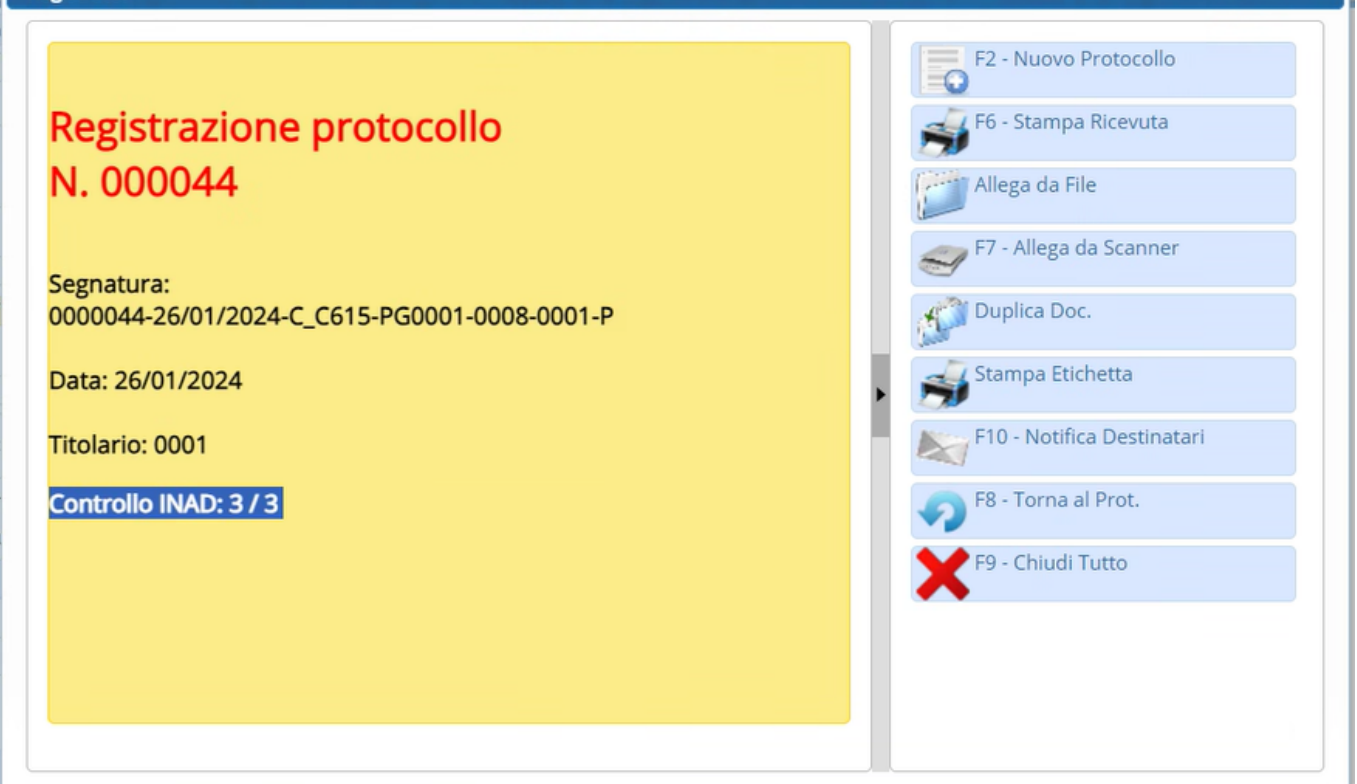

Il controllo è attivo per i Tipi Soggetto "Persona fisica" e "Indefinito" e per le Tipologie Spedizione che hanno il flag "Attiva Controllo Massivo INAD".

| Destinatario* |                |                 |     |           |      |           |   |     |                |                         |                                    |                                    |                   | Q              | 2 🥵 |
|---------------|----------------|-----------------|-----|-----------|------|-----------|---|-----|----------------|-------------------------|------------------------------------|------------------------------------|-------------------|----------------|-----|
| Indirizzo     |                | Città           |     |           |      |           |   |     | Provincia      |                         | Сар                                |                                    | Ŭ                 |                |     |
| PEC/Mail      |                |                 |     |           |      |           |   |     |                |                         |                                    |                                    |                   |                |     |
| Cod. Fiscale  |                |                 |     | Nazior    | ie 🗌 |           |   |     | Tipo soggetto* | Person                  | a fisica                           |                                    |                   |                | ~   |
| Spedizione    | <u> </u>       |                 |     |           | Num. | .Allegati |   |     |                | Indef                   | inito                              |                                    |                   |                |     |
|               |                | Descrizione     | •   |           | Emai | il-PEC    |   |     | Indirizzo      | Perso                   | ona fisica                         |                                    |                   |                |     |
| Altri Dest.   |                |                 |     |           |      |           |   |     |                | Perso<br>Pubbl<br>Pubbl | ona giuric<br>lica Amm<br>lica Amm | lica<br>ninistrazio<br>ninistrazio | one Ita<br>one es | iliana<br>tera | 3   |
| miche         | ele Ho         | me              | Dat | ti Ent    | e    | ×         | Г | ipc | ologia Sp      | bed                     | izior                              | ne                                 | ×                 |                |     |
| Tipologia     | Spediz         | ione            |     |           |      |           |   |     |                |                         |                                    |                                    |                   |                |     |
|               | C              | odice*          | EMI |           |      |           |   |     |                |                         |                                    |                                    |                   |                |     |
| C             | escri          | zione           | EMA | <b>IL</b> |      |           |   |     |                |                         |                                    |                                    |                   |                |     |
|               | Tipo           | ologia          | Ana | alogio    | a    |           | ` | •   |                |                         |                                    |                                    |                   |                |     |
| Atti<br>Raco  | va Ge<br>comar | stione<br>ndata |     |           |      |           |   |     |                |                         |                                    |                                    |                   |                |     |
| Attiv<br>Ma   | va Co<br>ssivo | ntrollo<br>INAD |     |           |      |           |   |     |                |                         |                                    |                                    |                   |                |     |

11 visualizzazioni.

From: https://wiki.nuvolaitalsoft.it/ - **wiki** 

Permanent link: https://wiki.nuvolaitalsoft.it/doku.php?id=guide:protocollo:inad

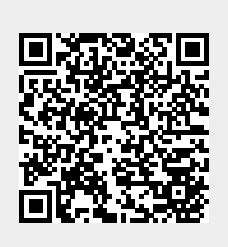

Last update: 2024/10/15 09:45